# 配置帶有特殊字元的橫幅功能模板

### 目錄

| <u>必要條件</u> |
|-------------|
| <u>採用元件</u> |
| <u>背景資訊</u> |
| <u>程式</u>   |
| <u>換行符</u>  |
| HTML跳脫字元    |
| <u>參考</u>   |

# 簡介

本檔案介紹在Cisco IOS® XE中使用橫幅功能模板來產生當日橫幅和訊息(MOTD)文字塊。

# 必要條件

在希望顯示在Cisco IOS XE配置中的簡單文本編輯器中建立文本塊。如果已經在所有裝置上使用標 準標語,請以純文字檔案檔案中的標語開頭。

# 採用元件

本文中的資訊是根據特定實驗室環境內的裝置所建立。文中使用到的所有裝置皆從已清除(預設) )的組態來啟動。如果您的網路運作中,請確保您瞭解任何指令可能造成的影響。

### 背景資訊

在vManage中使用功能模板比CLI模板更可取,因為功能模板是劃分的,允許對功能配置進行細微 更改,而不會影響其餘的裝置配置。

橫幅功能模板對於簡單的文本消息工作正常。然而,這些年來,CLI使用者已經開發了更複雜的橫幅 ,這些橫幅可以通過新增換行符和特殊字元的文本生成。遺憾的是,如果只是從Cisco IOS XE CLI配置複製和貼上標語,vManage並不總是正確解釋該標語。

### 程式

下面是一些無需使用CLI附加模板即可正確生成標語的技巧。

#### 換行符

在Cisco IOS XE CLI配置中,換行符按字面含義解釋,因此文本塊中顯示的換行符視為預期值。在 vManage中,必須將整個文本塊貼上到忽略換行符的自由格式文本欄位中。因此,有必要用特殊字 元明確定義換行符的位置 ∖n.

Warning Notice\n\n This system is restricted solely to ACME authorized users for legitimate\n business purposes only.\n

此文本塊在Cisco IOS XE CLI中呈現為:

Warning Notice This system is restricted solely to ACME authorized users for legitimate business purposes only.

### HTML跳脫字元

vManage解釋程式無法正確處理某些HTML跳脫字元。舉例來說:

This system is restricted solely to Abbott & Costello authorized users

#### 這會在Cisco IOS XE CLI中呈現為:

This system is restricted solely to Abbott & Costello authorized users

為了正確渲染與號(&)字元,必須解決vManage使用的文本直譯器問題。最簡單的方法就是用它的八 進位制轉義序列替換和符號。八進位制轉義序列必須轉義兩次,因此需要雙反斜槓。

#### 這會在Cisco IOS XE CLI中呈現為:

This system is restricted solely to Abbott & Costello authorized users

相同的技術適用於vManage誤解的任何其他字元或符號。以下是一些常見的HTML跳脫字元的八進 位制轉義序列:

| 字元    | HTML跳脫字元 | 八進位制轉義序列 |
|-------|----------|----------|
| 和號(&) | &        | \\046    |
| 小於(<) | <        | \\074    |
| 大於(>) | >        | \\076    |
| 空格()  |          | \\040    |

一旦文本格式設定為令您滿意,請將格式化後的文本複製並貼上到標語功能模板中的Banner或 MOTD欄位中。請務必確認文本在Cisco IOS XE CLI中以及成功登入後是否正確顯示。

### 參考

建立自定義橫幅

#### 關於此翻譯

思科已使用電腦和人工技術翻譯本文件,讓全世界的使用者能夠以自己的語言理解支援內容。請注 意,即使是最佳機器翻譯,也不如專業譯者翻譯的內容準確。Cisco Systems, Inc. 對這些翻譯的準 確度概不負責,並建議一律查看原始英文文件(提供連結)。